### Hoe maak je wordart in photoshop? Lila1956

Zoals je wel weet, is het helemaal in om tekst te bewerken bij een foto of om te gebruiken in een fotocollage of scrap.

Dat gaan we dus nu doen, een wordart maken.

Je begint met een nieuw bestand, 600 x 600 px, 72 dpi, transparant.

Vervolgens typ je je tekst in.

Voor een langere tekst type je elke zin op een aparte laag, of als je één woord apart wil houden dan zet je ook dat op een andere laag. Je maakt zoveel lagen als je nodig hebt. Omdat het tekst is kan je in je laagminiaturen goed zien welk woord of welke zin er op welke laag staat.

## En dan kan de pret beginnen.

Voor elke tekstlaag kan je nu een nieuw lettertype kiezen, of je vergroot één woord in je tekst, maak een hoofdletter groter....

De mogelijkheden zijn ongelooflijk...je kan de kleur of bedekking veranderen, er een foto of iets anders inzetten....verloop of patroonbedekking aan geven.

## <u>Hoe doe je dat allemaal.</u>

Tekst kan je selecteren, door op je laagminiatuur te dubbelklikken, of door met je tekstgereedschap (t) te klikken in je tekst, en dan eventueel te slepen over je tekst (de tekstlaag die je wilt bewerken moet wel actief zijn (blauw).

Je kunt ook één letter selecteren door over de letter te slepen met het tekstgereedschap (op je actieve tekstlaag).

20

Kijk maar eens naar de screenshot dat verduidelijkt het wel.

|                               |                                                                                                    | Je pleatst elk woord, of elke zin,<br>op een aparte laag                                                                                     |
|-------------------------------|----------------------------------------------------------------------------------------------------|----------------------------------------------------------------------------------------------------|
| Hoe<br>maak je<br>word-art in | Anany Anany A | Dat. wil zeggen dat je die<br>dus allemaal een ander                                                                                         |
| Photosb                       | 99                                                                                                    | lettertype of lettergrootte kan geven                                                                                                    |
| Oll Cell Wo                   | of dubbelkl                                                                                                    | ikken op het laugniniatuur                                                                                                    |
| Om een w                      | of dubbelkl                                                                                                    | ikken op het läägminiatuur.<br>Eselecteren slepen met teksteereedschan over                                                                  |
| Om een w                      | of dubbelkl                                                                                                    | ikken op het lasgninistuur<br>selecteren, slepen met inkstgereedschap ove<br>wond of letter.                                                 |
| Om een w                      | of dubbelkl<br>ootd of een letter tr<br>WOOPD of 1                                                                                                    | ikken op het laagninistuur<br>tselectereg, slepen met tekstgereedschap ove<br>woord of letter,<br>etter kan je een eigen <b>et B</b> ertype  |
| Om een D<br>Om een D          | of dubbelkl<br>ootd of een heter te<br>WOOrd of 1                                                                                                    | ikken op het laagnumatuur<br>t selectereg, slepen met tekstgereedschap ove<br>svoord of letter<br>etter Kan je een eigen <b>e G B</b> ertype |

In het <u>panel teken</u>, (als je dat niet ziet ga je naar venster, teken) kun je vervolgens een aantal aanpassingen doen, een ander lettertype, een andere grootte, schuin of vet. Je kunt een letter naar boven of onder verschuiven en langer of korter maken.

Probeer eens alle instellingen die je daar vindt, experimenteren is hier echt wel de beste manier om uit te vinden wat er allemaal kan.

#### Wat is dit nu allemaal precies.

Dit panel stuurt je gehele tekststijl aan, maar niet alle opties werken voor alle lettertypes. Het is onmogelijk om te vertellen welk lettertype welke opties heeft, maar als je de verschillende mogelijkheden afgaat, dan kom je daar vanzelf achter.

#### Lettertypefamilie A.

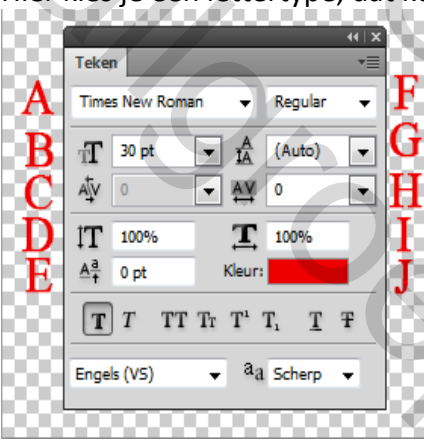

Hier kies je een lettertype, dat kennen we.

#### <u>Tekengrootte B.</u>

Ook dat kennen we, hier regelen we de grootte van de letters.

#### Vergroot of verklein letterspatiëring C.

Dit is een interessant tooltje, alleen in cs5 te vinden. Je klikt tussen twee letters en dan kan je de afstand tussen letters afzonderlijk groter of kleiner maken.

Voor de andere versies van photoshop, klikken tussen twee letters, alt indrukken en met de pijltjestoetsen naar links of naar rechts (kleiner of groter) verplaatsen.

Je kunt hiervan gebruik maken als je bevoorbeeld een hoofdletter vergroot, de rest van het woord komt dan bijna afzonderlijk te staan, je klikt tussen de hoofdletter en de volgende en verkleint de afstand tussen de letters.

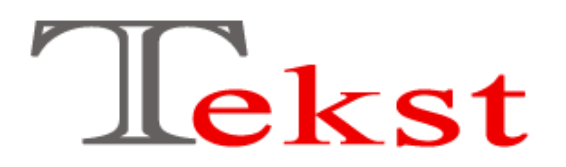

#### Vertikaal schalen D.

Met deze optie kan je een letter, of woorden of meerdere letters en/of woorden in hoogte verlengen of laten krimpen.

# Hiermee Verleng of verkort je letters/woorden

#### Verschuiving letterlijn E.

Met de volgende optie kan je letters, of woorden of zinnen, hoger of lager in de rij plaatsen

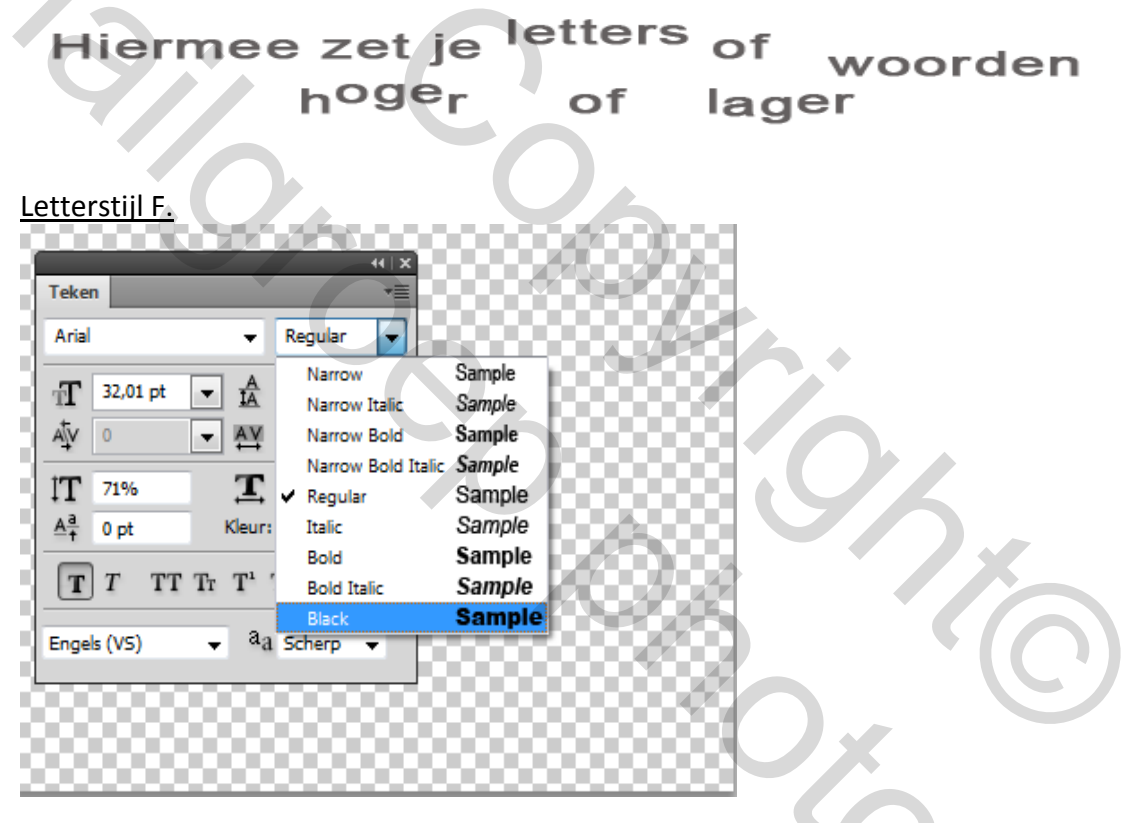

Hieronder zit een variatie aan letterstijlen verborgen, indien je gekozen lettertype dit ondersteunt. Arial bevoorbeeld heeft hier een hele lijst mogelijkheden, maar lettertypes die je vanaf sites als dafont download hebben dit bijna nooit.

Je kunt meteen zien wat welke stijl doet met je lettertype, dus meer uitleg is hier niet nodig.

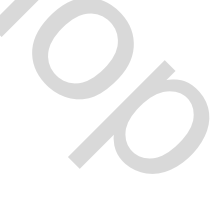

#### Regelafstand G.

Hier kan je de afstand tussen je regels instellen. Als je met een tekstkader werkt, of meerdere zinnen onder elkaar typt, dan kan je hiermee zelf bepalen hoe dicht die zinnen op elkaar komen.

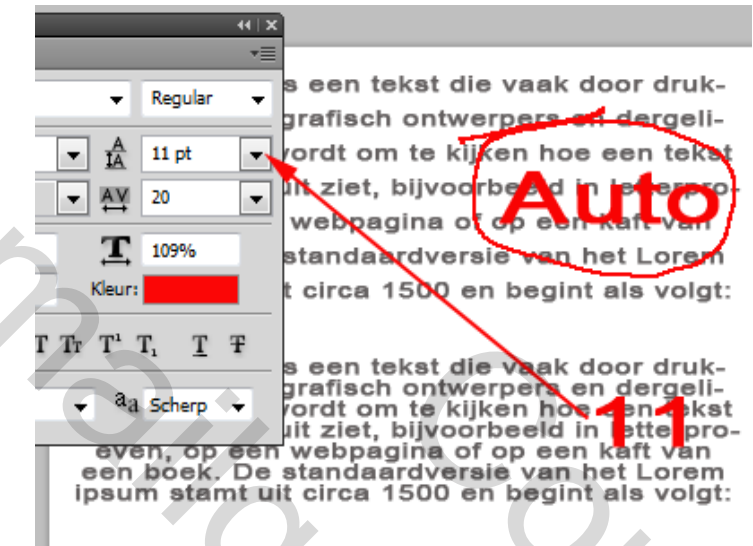

#### Spaties geselekteerde tekens H.

Deze optie dient om volledige woorden of zinnen uit te strekken of samen te drukken.

00%

Lorem Ipsum dolor sit amet, consectetur adipisicing elit, sed do elusmod tempor incididunt ut labore et dolore magna aliqua. Ut enim ad minim veniam, quis nostrud exercitation ullamco laboris nisi ut aliquip ex ea commodo consequat. Duis aute irure dolor in reprehenderit in voluptate velit esse cilium dolore eu fugiat nulla pariatur. Excepteur sint occaecat cupidatat non proident, sunt in cuipa qui officia deserunt moliit anim id est laborum.

Lorem Ipsum dolor sit amet, consectetur adipisicing elit, sed do elusmod tempor incididunt ut labore et dolore magna aliqua. Ut enim ad minim veniam, quis nostrud exercitation ullamco laboris nisi ut aliquip ex ea commodo consequat. Duis aute irure dolor in reprehenderit in voluptate velit esse clilum dolore eu fugiat nulla parlatur. Excepteur sint occaecat cupidatat non proident, sunt in cuipa qui officia deserunt mollit anim id est laborum.

198%

Horizontaal schalen I.

Doet ongeveer hetzelfde als vertikaal schalen, voor een hele tekst, geen selectie nodig.

<u>Kleur J.</u>

Dat kennen we ook. Hier kan je ook weer letters, woorden of zinnen selecteren en die allemaal apart van een andere kleur voorzien.

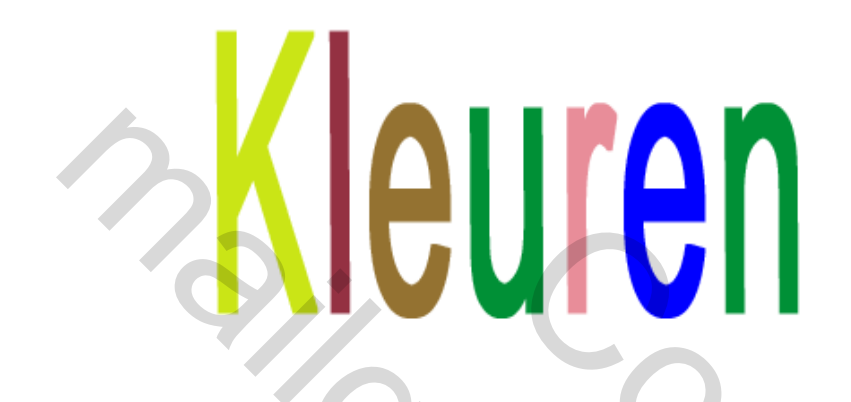

Blijft er alleen nog het balkje onderaan over.

Hier kan je kiezen voor dun of dik, schuin, hoofdletters.....probeer maar eens uit, en zie wat je ermee kan doen.

Alles je nu alles combineert wat hier uitgelegd wordt, dan kan je je eigen wordart maken.

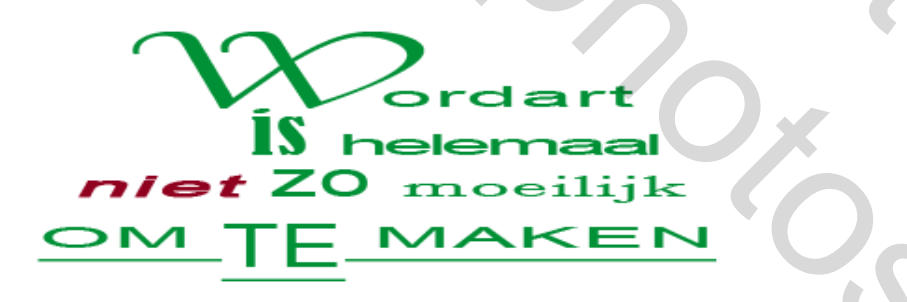

En hier stopt het natuurlijk nog niet, je kan je tekst nog voorzien van een laagstijl, of je kombineert ze met een foto (via uitknipmasker) .....

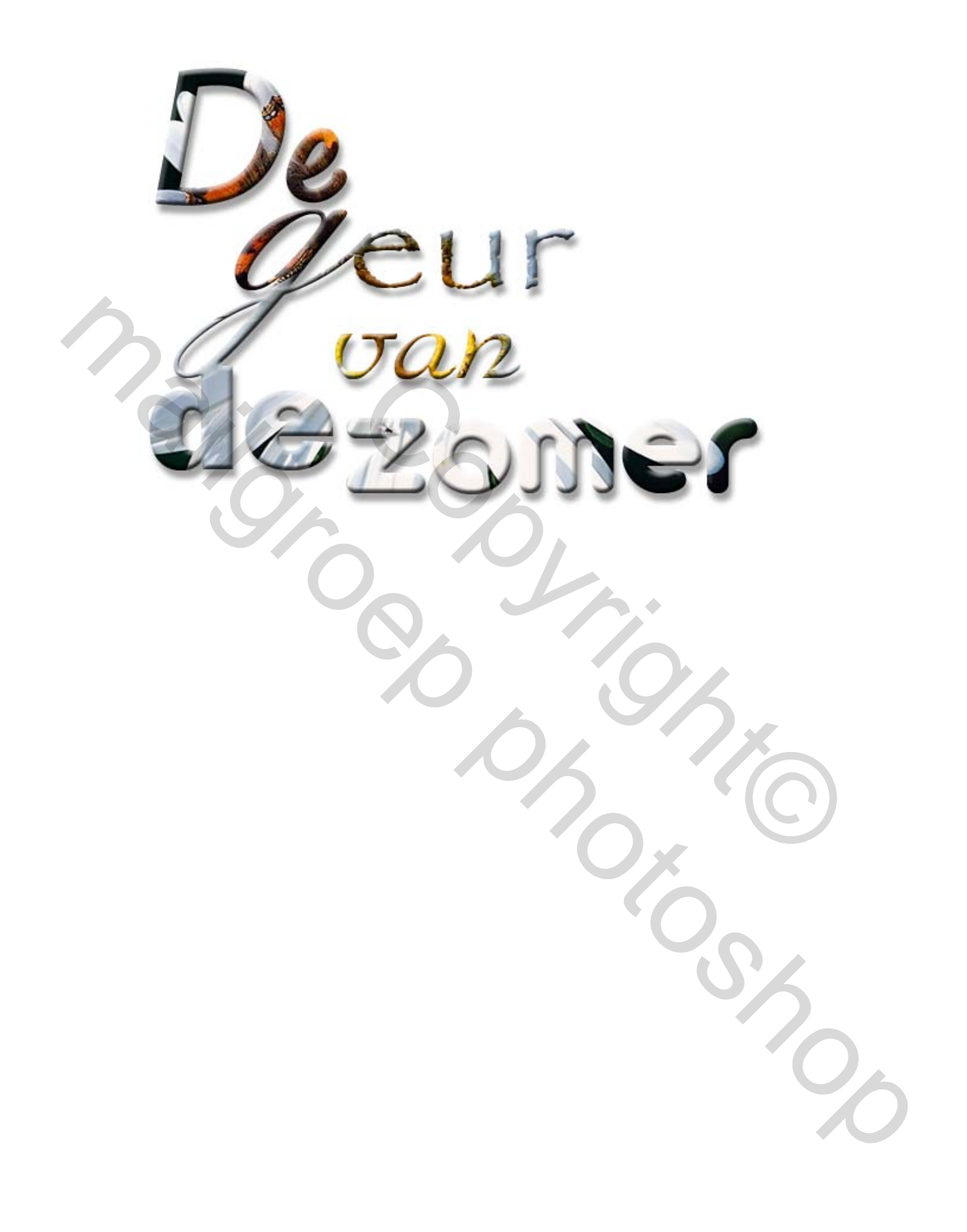